## UMBC Upward Bound Online Component Logging into UMBC for the first time

- At this point, you should have received a message from UMBC from <u>UMBC-TSC@umbc.edu</u>. Open the message and click the link which will take you to <u>https://webadmin.umbc.edu/admin//User/Create</u> to create your UMBC Account. You will need this account to access Blackboard and the UMBC Upward Bound Online Course.
- 2. Once you click the line, you will see a screen that looks like the one below. Enter the campus ID given to you in the e-mail from UMBC-TSC and your birthdate and then click Log In.

| UMBC Home   myUMBC   WebMail   Bladdboard   Help Desk                                                                                                    | Not Logged In                             |  |  |  |  |
|----------------------------------------------------------------------------------------------------|-------------------------------------------|--|--|--|--|
| my INARC WebAdmin                                                                                                    | A-Z Index   Directory   Calendar   Maps   |  |  |  |  |
|                                                                                                    | Search: Go                                |  |  |  |  |
| User Administrative                                                                                                    |                                           |  |  |  |  |
|                                                                                                    |                                           |  |  |  |  |
|                                                                                                    |                                           |  |  |  |  |
| Welcome to LIMPC's account ungrade system                                                                                                    |                                           |  |  |  |  |
| welcome to DMBC's account upgrade system!                                                                                                    | welcome to UMBC's account upgrade system! |  |  |  |  |
| To begin the account upgrade process, you must first authenticate against our directory.                                                                                                    |                                           |  |  |  |  |
| Students, faculity, and staff should already have an entry in our directory. If you are unable to authenticate in this manner, please contact the DoIT Helpdesk at (410) 455-3838, or x53838 on campus. |                                           |  |  |  |  |
| If you have not logged in to myUMBC before:                                                                                                    |                                           |  |  |  |  |
| Please login using your Campus ID and your birthdate.                                                                                                    |                                           |  |  |  |  |
| Campus ID:                                                                                                    |                                           |  |  |  |  |
| Birthdate (MM/DD/YYYY):                                                                                                    |                                           |  |  |  |  |
| Log In                                                                                                    |                                           |  |  |  |  |

- 3. Choose a Username that is some variation of your first and last names. Please make your username professional and stick with your first and last name, only.
- 4. Once you choose a username, and you are happy with it, click Continue as shown on the screen below.

|                                                                                                    | Not Logged In  <br>A-2 Index   Directory   Calendar   Maps<br>Search: Go |
|----------------------------------------------------------------------------------------------------|--------------------------------------------------------------------------|
| Choose A Username                                                                                                    |                                                                          |
| You have chosen the following account name:<br>If this is OK with you, please click Continue below, or, Back to select another username.<br>Continue<br>Creating Your<br>And Choose<br>Account<br>Another Username                          |                                                                          |
| The University of Maryland, Baltimore County<br>An Honors University in Maryland<br>1000 Hiltop Circle Baltimore, MD 21320 Phone: 410.455.1000<br>Copyright © 1999-2005 The University of Maryland, Baltimore County<br>All rights reserved |                                                                          |

5. Next, select a password. The password must be at least 8 characters long and must contain at least one capital letter, one number and one special character such as @#\$% or ^. Write your password down before clicking on Continue to Login!

| UMBC Home   myUMBC   WebMaii   Bladboard   Help Desk                                                                                                    | Not Logged In                                         |  |  |  |  |
|----------------------------------------------------------------------------------------------------|-------------------------------------------------------|--|--|--|--|
| my MBC WebAdmin                                                                                                    | A-Z Index   Directory   Calendar   Maps<br>Search: Go |  |  |  |  |
| User Administrative                                                                                                    |                                                       |  |  |  |  |
| Activate Account                                                                                                    |                                                       |  |  |  |  |
| You must now choose an initial password for your account. Please enter your password in the two boxes below. Password: Verify Password: The next step is to login using the username you've chosen: and the password you've just entered. Please make sure you have them written down before continuing. After logging in you will be asked to setup your password recovery information. Continue to Login |                                                       |  |  |  |  |
| The University of Maryland, Baltimore County<br>An Honors University in Maryland<br>1000 Hiltop Circle Baltimore, MD 21250 Phone: 410.455,1000                                                                                                    |                                                       |  |  |  |  |
| Copyright © 1999-2006 The University of Maryland, Baltimore County<br>All rights reserved                                                                                                    | /                                                     |  |  |  |  |

6. The next screen will take you to the my.umbc.edu login page as seen below. Enter the username and password you just created and click Log In.

| Log In or Create a<br>Email Address / Usernan                                          | n Account<br>ne / Campus ID                 |
|----------------------------------------------------------------------------------------|---------------------------------------------|
| Password                                                                               |                                             |
| Forgot your password?                                                                  | Log In                                      |
| When you are finished<br>LOG OUT & CLOSE YO<br>BROWSER                                 | DUR                                         |
| Important: Usage of UMBC comp<br>governed by the UMBC Policy for R<br>and this notice. | uting resources is<br>Responsible Computing |

7. Once you log in, you will be asked to provide an alternate e-mail address (in case you need to reset your password) and security questions.

| JMBC Home   myUMBC   WebMail   Blackboard   Help Desk                                                    |                                                                                                    | L                                                                                             | ogged in as I 💦 📋 🔒 Log Out                                    |  |  |
|----------------------------------------------------------------------------------------------------|----------------------------------------------------------------------------------------------------|-----------------------------------------------------------------------------------------------|----------------------------------------------------------------|--|--|
| my INARC WebAc                                                                                           | Imin                                                                                                    |                                                                                               | A-Z Index   Directory   Calendar   Map                         |  |  |
|                                                                                                    |                                                                                                    | Search:                                                                                       | Go                                                             |  |  |
| User Administrative                                                                                      |                                                                                                    |                                                                                               |                                                                |  |  |
| Account Security Setup                                                                                   |                                                                                                    |                                                                                               |                                                                |  |  |
|                                                                                                    |                                                                                                    |                                                                                               |                                                                |  |  |
| Alternate Email Address                                                                                  |                                                                                                    |                                                                                               |                                                                |  |  |
| To be able to easily reset your UMBC password, you                                                       | must enter a secure alternate (non-umbc) email ar                                                        | ddress below. If you forget your password, y                                                  | you can request an email be sent                               |  |  |
| to you that will allow you to reset it without being for                                                 | ced to visit the DoIT Technology Support Center in                                                       | n person.                                                                                     |                                                                |  |  |
| Alternate Email Address:                                                                                 |                                                                                                    |                                                                                               |                                                                |  |  |
| Alternate Email Address (again):                                                                         |                                                                                                    |                                                                                               |                                                                |  |  |
| Mobile Phone<br>For enhanced security, when you reset your passwo                                        | rd, an SMS message will be sent to the mobile pho                                                        | ne number you provide. You will also be aske                                                  | d to provide this number during                                |  |  |
| the password reset process to help verify your ident                                                     | lty.                                                                                                    |                                                                                               |                                                                |  |  |
| Mobile Phone:                                                                                            |                                                                                                    |                                                                                               |                                                                |  |  |
| Allow SMS messages to be sent to th                                                                      | is phone?: ●Yes ●No                                                                                      |                                                                                               |                                                                |  |  |
| Security Questions                                                                                       |                                                                                                    |                                                                                               |                                                                |  |  |
| Choosing and answering the following questions will<br>provided when you need to reset your password. If | allow you to use the password reset features in the<br>you did not provide a cell phone number above, yo | e event that you aren't able to read email at<br>ou must choose at least one question to be a | the alternate email address you<br>ble to reset your password. |  |  |
| For the best security, your answers should be memo<br>question. On the other hand, if her name was "Peek | rable and as unique to you as possible. For examp<br>abooLuLu", that's a great question for you to answ  | le, if your dog was called "Spot", you should<br>er.                                          | probably choose a different                                    |  |  |
| No question selected.                                                                                    | T                                                                                                    |                                                                                               |                                                                |  |  |
| No question selected.                                                                                    | T                                                                                                    |                                                                                               |                                                                |  |  |
| No question selected.                                                                                    | •                                                                                                    |                                                                                               |                                                                |  |  |
|                                                                                                    |                                                                                                    |                                                                                               |                                                                |  |  |
|                                                                                                    | Update my security settings                                                                              |                                                                                               |                                                                |  |  |
|                                                                                                    |                                                                                                    |                                                                                               |                                                                |  |  |
|                                                                                                    |                                                                                                    |                                                                                               |                                                                |  |  |

8. Once this is complete, you can log into Blackboard by clicking on the word Blackboard in the upper left toolbar.

Once you are able to access Blackboard, go to gmail.umbc.edu, login using your new username and password, and send a message to <u>cdavis4@umbc.edu</u> letting me know that you are all set up.